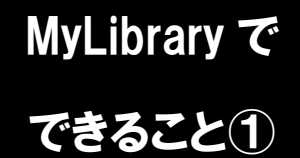

## お気に入り登録

(ブックマーク・検索条件の保存・マイフォルダ)

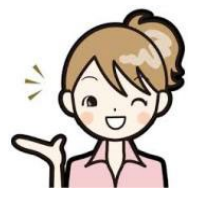

お気に入り登録では、MyLibraryで検索した気になる資料の登録や、 検索条件を保存することができます。この機能を使用するには、 MyLibrary にログインしておく必要があります。

1. お気に入り登録

蔵書検索で資料を探して、登録した資料が見つかった時に、その資料の左側のチェックボック スにチェックを入れ、「ブックマーク」のボタンをクリックするとブックマークに登録できます。 また、図書の詳細画面から、個別にブックマーク登録を行うことも可能です。 現在検索中の検索条件を登録する場合には、「検索条件を登録」をクリックしてください。 登録したブックマークや検索条件は「MyLibrary」メニューの「ブックマーク」や「お気に入り 検索」から参照できます。

| 龍谷大学図                                                                                                | 書館蔵書検索システム                                                                   | (a) MyLibrary         |
|----------------------------------------------------------------------------------------------------|------------------------------------------------------------------------------|-----------------------|
| Ryukoku University-Wide                                                                              | Academic Information on Virtual Explorer System                              | ★ 龍谷大学図書館             |
| <u>■ 検索トップへ</u><br>へ<br>目録検索 ▼ 💄 MyLibrary:                                                          | 今の検索条件を保存する場合は、<br>「検索条件を登録」をクリックしてください。                                     | 🐼 閲覧履歴 📜 検索履歴         |
| 蔵書検索     電子ジャーナル     まとれ       簡易検索     詳細検索     2 タワを含む       三蔵法師     インド       熊谷大学図書館が所蔵する図書や雑誌を | めて検索 データベース 論文検索 学内学術成果 他大学検索 横断検索 検索のコツ ?<br>検索のコツ ?<br>Q、検索                | ★ 検索条件を登録 ★ 検索アラートに登録 |
| 絞り込み検索                                                                                               | 検索結果 1件~14件 (全14件) 🖶 印刷                                                      | 簡易表示詳細表示              |
| 資料種別                                                                                                 | □全て選択 ■ ブックマーク き出力 □ メール □ 文献管理                                              | 出版年降順 ✔ 20件 ✔         |
| 図書 (14)                                                                                              | 1<br>□ 大唐西域記<br>図書 玄奘 [著] ; 水谷真成祝王 1, 2, 3 平凡社, 1999 (東洋文庫 ; 653, 655, 657). |                       |
| 所蔵館       「菜草 (3)       大宮キャンパス       - 大宮 (12)       湖田キャンパス       - 野田 (1)                         | 2<br>図書 <sup>2</sup><br>○<br>○<br>○<br>○<br>○<br>○<br>○<br>○<br>○            | ょう!<br>を登録できます。       |

2. 登録した資料や検索条件の確認

龍谷大学図書館ホームページの MyLibrary メニューの「ブックマーク」や「お気に入り検索」 から確認できます。

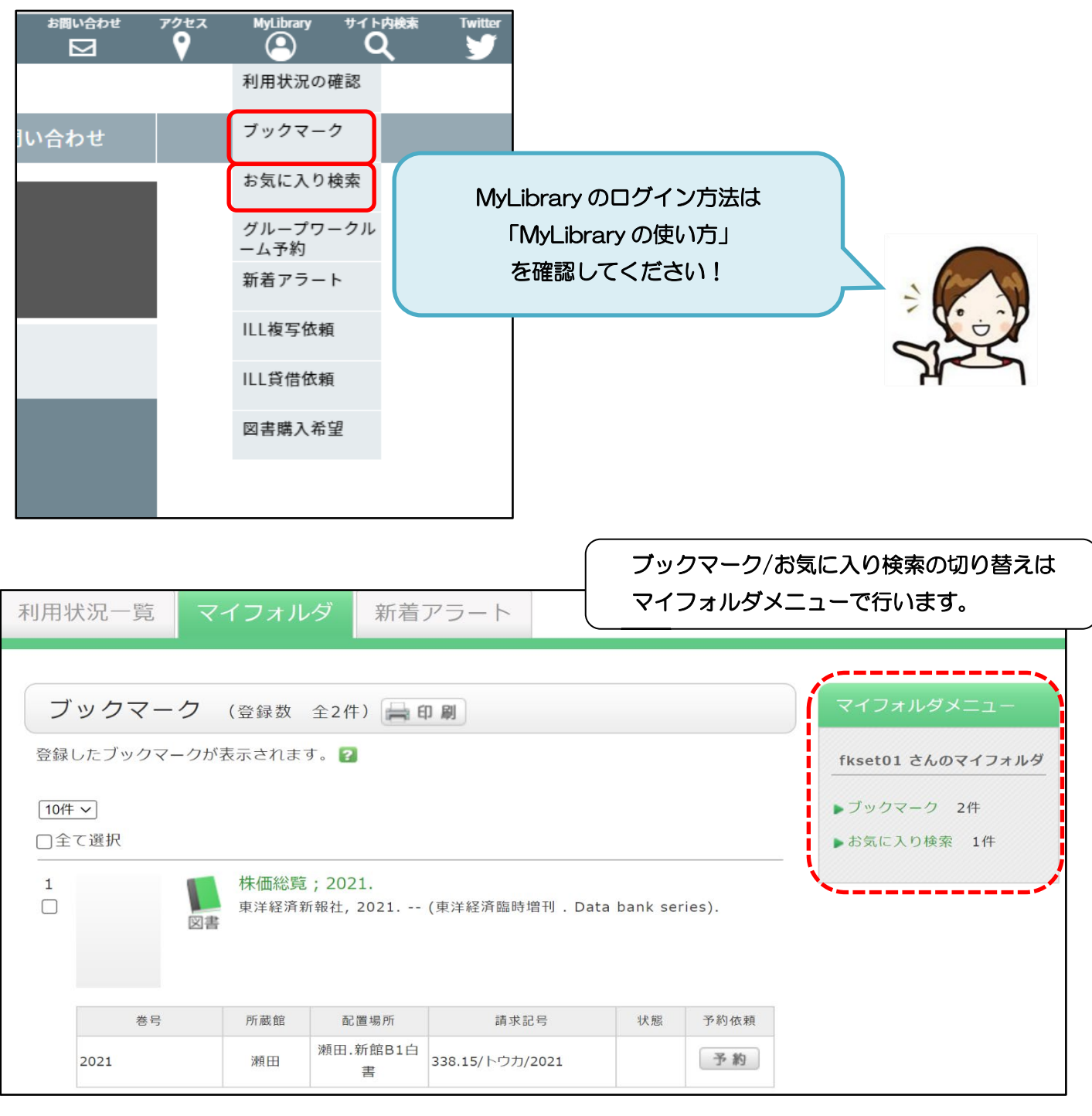

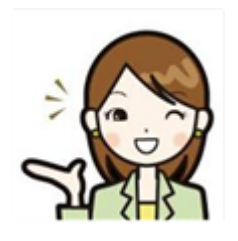

ー度見つけた資料や、最適な検索条件を保存できる便利な機能です。 検索時間が短縮できるので、ぜひ活用してください。